## COME ACCEDERE A ZOOM CON CREDENZIALI DI ATENEO

| em Zoom    |                                                               | de la | - |         | ×   |
|------------|---------------------------------------------------------------|-------|---|---------|-----|
|            | (E-mail                                                       |       |   |         |     |
|            | Inserisci la tua password Dimenticato? Accedi Resta collegato |       |   |         |     |
|            | o accedi con                                                  |       |   |         |     |
|            | SSO Apple Google Facebook                                     |       |   |         |     |
| < Indietro |                                                               |       |   | lscrivi | iti |

1. Apri l'applicazione zoom sul tuo computer e alla schermata di login cliccare su SSO.

2. Inserire nel campo evidenziato "univr" e cliccare sul pulsante "continua"

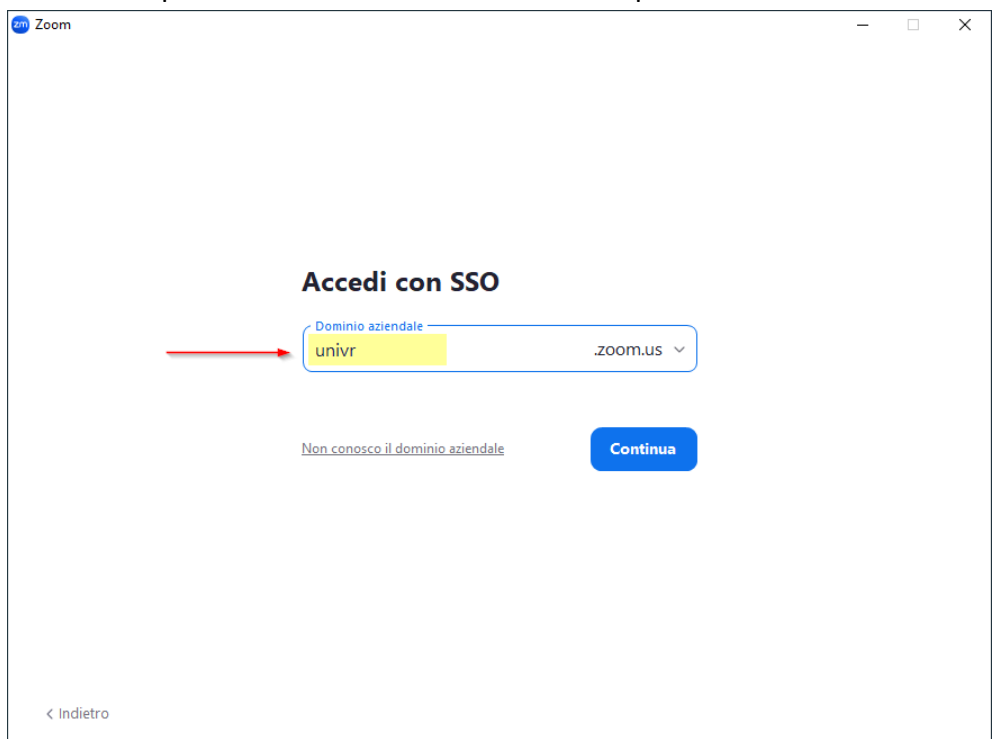

3. Si verrà reindirizzati alla pagina di autenticazione di ateneo. **Inserire le proprie credenziali di Ateneo (GIA)** 

| UNIVERSITÀ<br>di <b>VERONA</b>                                                                                      |  |
|----------------------------------------------------------------------------------------------------|--|
| GIA SPID CIE                                                                                                    |  |
| Autenticazione di Ateneo (credenziali GIA)                                                                          |  |
| Username                                                                                                    |  |
| Password                                                                                                    |  |
| 🛞 Entra con GIA                                                                                                    |  |
| Informazioni e supporto GIA                                                                                         |  |
| <ul> <li><u>Password o Nome utente dimenticati?</u></li> <li><u>Informazioni e supporto IDEM/eduGAIN</u></li> </ul> |  |
| 👷 🎗 eduGAIN                                                                                                    |  |

4. Una volta inserite le credenziali di Ateneo e cliccato "Entra con GIA" si aprirà automaticamente il client di ZOOM.

Per eventuali problemi tecnici potete contattarci alla seguente mail:

- gdl.scientifico@ateneo.univr.it

Oppure via telefono al numero:

- 045 802 7000